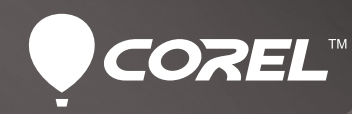

# CorelDRAW<sup>®</sup> GRAPHICS SUITE X6

Referenční příručka

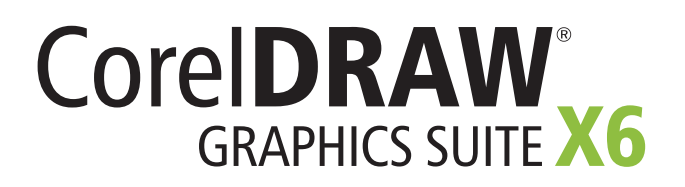

## Obsah

| 1   Představení sady CorelDRAW Graphics Suite X62                      |
|------------------------------------------------------------------------|
| 2   Profily uživatelů4                                                 |
| Profesionální grafici4<br>Příležitostní uživatelé grafických aplikací4 |
| 3   Jaké jsou součásti sady?6                                          |
|                                                                        |
| 4   Hiavni nove a vyiepsene lunkce                                     |
| Rychlejší a efektivnější práce                                         |
| 5   CorelDRAW Graphics Suite – nejoblíbenější funkce                   |
|                                                                        |
| 6   Přehled nových a vylepšených funkcí22                              |
|                                                                        |

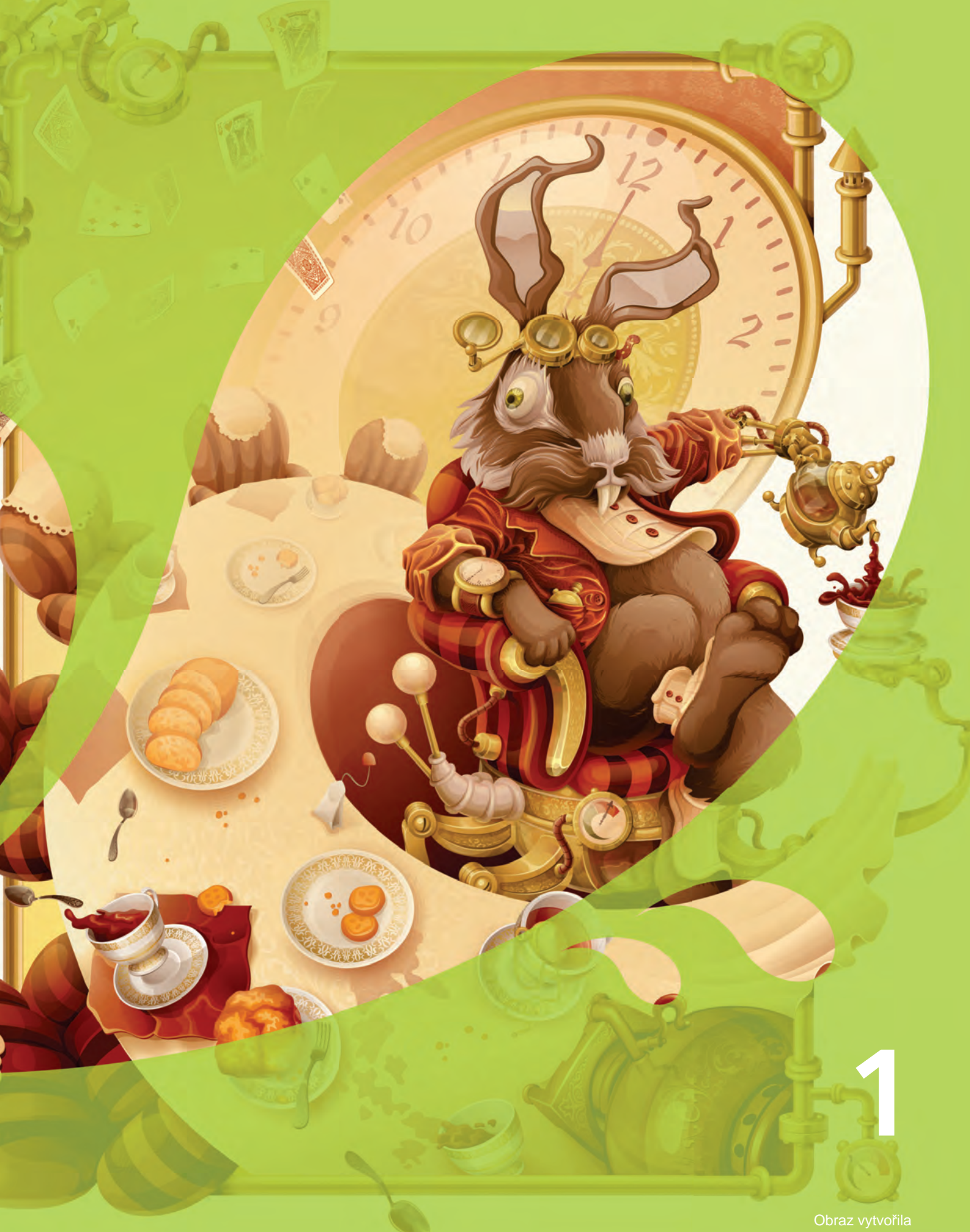

Obraz vytvořila **Alexandra Malysheva** Ukrajina

## Představení sady CoreIDRAW<sup>®</sup> Graphics Suite X6

Sada CoreIDRAW<sup>®</sup> Graphics Suite X6 je prověřené a ucelené řešení grafického návrhu pro každé cílové médium. Ať už jste zkušený nebo začínající grafik, jeho intuitivní způsob práce a prostředí s bohatým obsahem vám usnadní efektivní vyjádření vaší kreativity. Můžete snadno začít, rychle se učit a tvořit s jistotou.

## Rychlejší a efektivnější práce

Sada CorelDRAW Graphics Suite X6 nativně podporuje jak 64bitové, tak i 32bitové procesory. Sada poskytuje robustní nástroje pro vektorové ilustrace, stránkový zlom, úpravy fotografií, převod rastrů na křivky, webovou grafiku a webdesign, díky kterým bude vaše práce rychlejší a efektivnější. Díky zdokonaleným pracovním postupům souvisejícím s nástrojem Corel® CONNECT™ X6 bude získávání obsahu a práce s projekty mnohem snazší. Tento nástroj také představuje bránu k obrovské knihovně přizpůsobitelného obsahu, který vám ušetří čas při realizaci vašich nápadů.

S aplikací Corel® Website Creator™ X6 a desítkami šablon a stylů Site Styles® můžete i bez znalosti programování snadno navrhnout, implementovat a udržovat webové stránky. CoreIDRAW® X6 navíc nabízí čtyři nové tvarovací nástroje – Rozmazat, Vír, Přitáhnout a Odpudit, které rozšíří vaše tvůrčí možnosti při dolaďování objektů, a přepracovaný ukotvitelný panel Vlastnosti objektu, který vám ušetří mnoho času dynamickým zobrazováním pouze těch možností, které jsou pro aktuálně vybraný objekt relevantní.

Corel<sup>®</sup> PHOTO-PAINT<sup>™</sup> X6 nyní obsahuje Smart Carver<sup>™</sup>, nový nástroj, který značně urychlí změny velikostí snímků a odstraňování nežádoucích oblastí. Nové režimy Vytvořit masku průhlednosti a Režim sloučení Protáhnout umožňuje použití efektů nebo čoček na skupiny objektů, aniž by bylo nutné upravovat jednotlivé objekty ve skupině.

## Snadný stránkový zlom

S aplikací CorelDRAW X6 je stránkový zlom hračkou, zejména díky robustním nástrojům pro vektorové kreslení, zlepšené funkci předlohových vrstev a nové podpoře technologie OpenType®, která zpřístupňuje pokročilé typografické funkce. Rozšířená podpora složitých abeced navíc usnadňuje práci s cizojazyčnými texty, můžete tedy vytvářet návrhy, které zaujmou každého – bez ohledu na to, jakým jazykem hovoří.

Během okamžiku můžete přidat čísla stránek v různých formátech a písmech. Nová dočasná vodítka zarovnání vám ušetří spoustu času při zarovnávání objektů na stránce. A v neposlední řadě – nový nástroj Vložit zástupný text a funkce interaktivních rámečků umožní snadno a rychle vytvořit makety vašich grafických návrhů, což je užitečné, zejména pokud potřebujete předložit klientovi více návrhů k výběru.

## Tvorba návrhů s tvůrčím stylem

CorelDRAW Graphics Suite X6 rovněž nabízí mnoho funkcí pro tvorbu návrhů se stylem a kreativitou. Vylepšená práce se styly, nový ukotvitelný panel Styly objektů, nová funkce Styly barev a přidání souladů barev vám společně umožní zaměřit se na samotnou tvůrčí a poutavou tvorbu.

Aplikace CoreIDRAW Graphics Suite X6 je proslulá špičkovou kompatibilitou nejrůznějších formátů souborů a obsahuje zlepšenou podporu souborů Adobe® Illustrator®, Adobe® Photoshop®, Adobe® Acrobat® a Microsoft® Publisher. Můžete si tedy s jistotou vyměňovat soubory s kolegy a klienty. A co více, součástí sady je také aktualizovaná a graficky okouzlující příručka, která přinese spoustu zajímavých informací jak ostříleným veteránům, tak i grafickým zelenáčům.

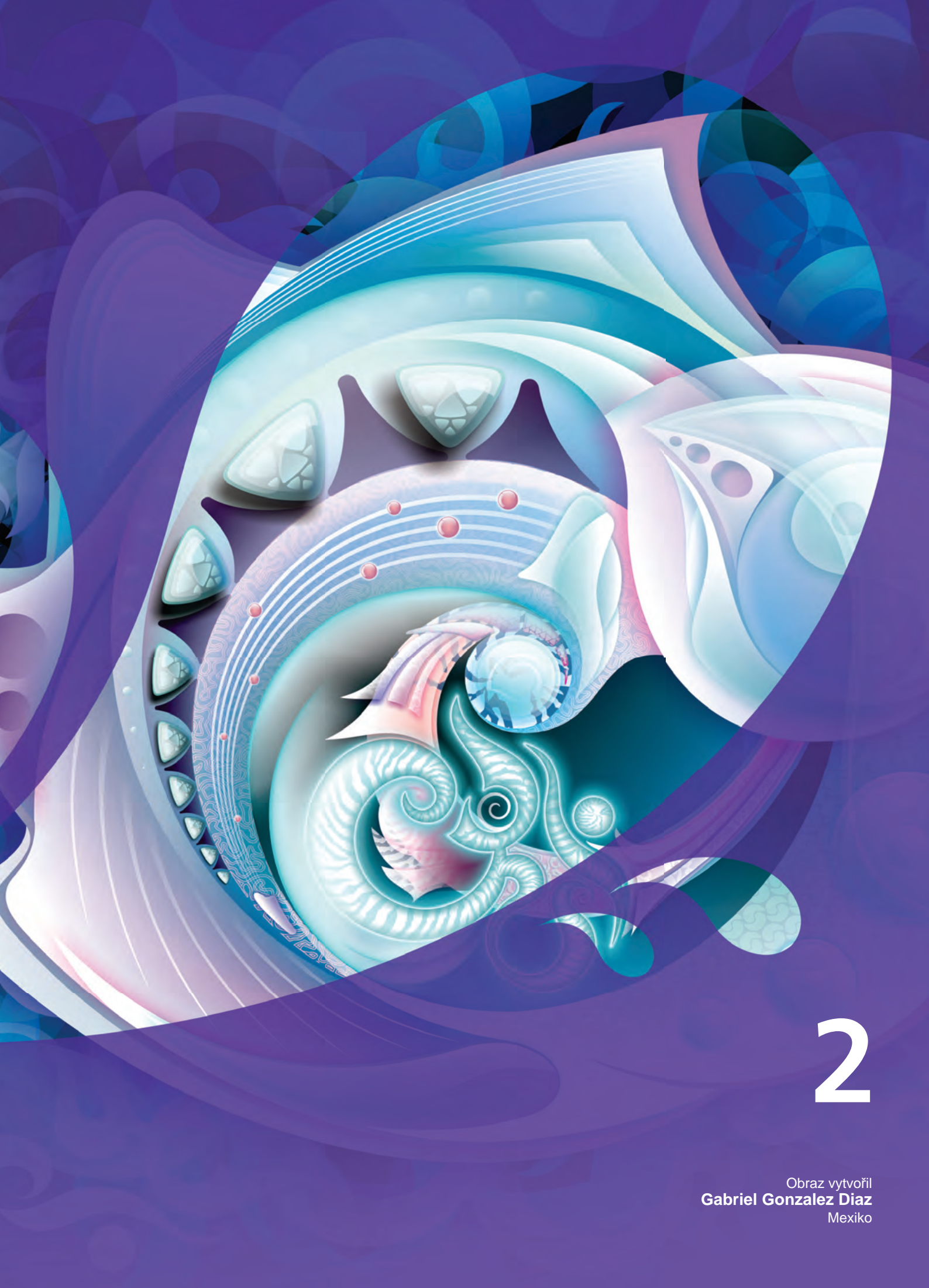

## Profily uživatelů

## Profesionální grafici

Profesionální grafici v oblasti reklamy a tisku stráví většinu času tvorbou a úpravami grafiky, prací s textem a retušemi fotografií. Díky funkcím šetřícím čas, jako jsou tabulky s interaktivním rozvržením, živé formátování textu a nezávislé vrstvy stránky, poskytuje sada CoreIDRAW Graphics Suite X6 těmto pracovníkům inovativní návrhářské nástroje optimalizující jejich pracovní postupy.

Jiní **profesionálové** se soustřeďují primárně na tvorbu reklamních tabulí, sítotisk a gravírování. Tito uživatelé často přepracovávají a kombinují různé obsahy jako grafické návrhy, naskenovaná loga, klipartové obrázky a písma. Díky výkonným možnostem úpravy obrázků, specializovaným písmům, trasovacímu softwaru pro převod rastrů na upravitelnou vektorovou grafiku a vysoce kvalitnímu obsahu poskytuje sada CoreIDRAW Graphics Suite X6 těmto uživatelům komplexní, všestranné a dostupné řešení.

Tvůrčí pracovníci se zaměřují především na grafické návrhy pro tisk a web. Vedle intuitivních návrhářských nástrojů pro design a vzhled stránky poskytuje sada CorelDRAW Graphics Suite X6 těmto uživatelům špičkovou kompatibilitu s běžně i méně často používanými formáty souborů. Tato sada také nabízí řadu funkcí určených speciálně pro tvorbu webové grafiky, například nové zobrazení pixelů, podporu hexadecimálních hodnot barev a další.

# Příležitostní uživatelé grafických aplikací

Amatérským grafikům a malým a středním podnikům, kteří mají zájem o tvorbu marketingových materiálů vlastními silami, sada CorelDRAW Graphics Suite X6 poskytuje výkonné nástroje pro práci s textem a stránkový zlom zaručující profesionálně vyhlížející výsledky. Těmto **příležitostným uživatelům**, kteří jsou převážně samouky, sada CorelDRAW Graphics Suite X6 nabízí možnosti úprav existujících návrhů, retušování fotografií a tvorby inzerátů, letáků a dalších marketingových materiálů.

Uživatelé ve středních a velkých podnicích ocení možnost pracovat s více než 100 různými formáty souborů a vytvářet profesionální projekty plné grafiky, ať už jsou to prodejní prezentace či webová grafika. Tráví také mnoho času úpravami stávajících návrhů a retuší fotografií pro použití ve svých marketingových a komunikačních materiálech.

Amatérští grafici mohou grafický software používat k příležitostné tvorbě projektů – například zpravodajů, kalendářů, nápisů a kolekcí fotografií – pro osobní či společenské využití. Díky rozsáhlé nabídce výukových funkcí sada CoreIDRAW Graphics Suite X6 usnadňuje dosažení působivých výsledků i bez profesionálního vyškolení.

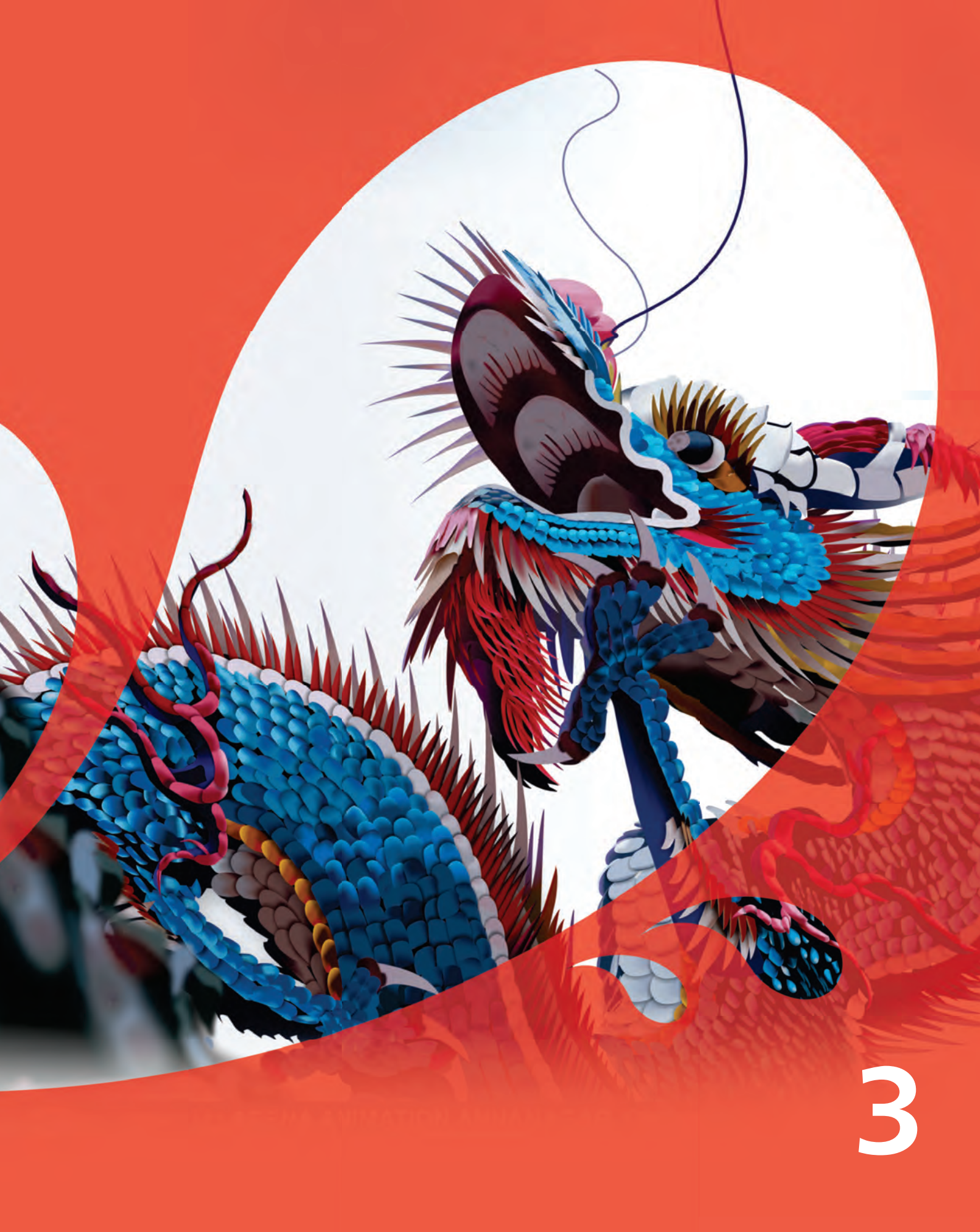

Obraz vytvořil Prem Kumar Indie

## Jaké jsou součásti sady?

## Aplikace

- CoreIDRAW<sup>®</sup> X6: Aplikace pro intuitivní tvorbu vektorových ilustrací a stránkový zlom, splňující všechny požadavky dnešních vysoce vytížených profesionálních i neprofesionálních grafiků.
- Corel<sup>®</sup> PHOTO-PAINT<sup>™</sup> X6: Aplikace pro profesionální úpravy obrázků, která umožňuje rychlé a snadné retušování a vylepšování fotografií.
- Corel<sup>®</sup> PowerTRACE<sup>™</sup> X6: Tento nástroj vám dovolí rychle a přesně převádět rastry na upravitelnou vektorovou grafiku.
- Corel<sup>®</sup> Website Creator<sup>™</sup> X6<sup>1</sup>: Tato aplikace nabízí rychlou a snadnou cestu k návrhu, implementaci a správě webových stránek.
- Corel CAPTURE™ X6: Nástroj pro snímání obrazovky, který umožňuje jediným kliknutím ukládat snímky obrazovky počítače.
- Corel<sup>®</sup> CONNECT<sup>™</sup> X6: Celoobrazovkový prohlížeč, se kterým můžete prozkoumávat digitální obsah dodávaný se sadou a rychle vyhledat v počítači nebo v místní síti prvky, které ideálně doplní váš návrh. Je rovněž plně integrován jako ukotvitelný panel v aplikacích CorelDRAW a Corel PHOTO-PAINT.
- PhotoZoom Pro 2: Tento přídavný modul vám umožní zvětšit digitální obrázky a exportovat je z prostředí Corel PHOTO-PAINT X6.

## Podpůrné aplikace

- Průvodce čárovým kódem: Tento průvodce vám pomůže vytvořit čárové kódy v široké nabídce průmyslových standardů.
- Průvodce oboustranným tiskem: Průvodce oboustranným tiskem vám pomůže optimalizovat práci pro tisk oboustranných dokumentů.
- Bitstream<sup>®</sup> Font Navigator<sup>®</sup>: Cenami ověnčený správce písem pro systém Windows<sup>®</sup>, který vám pomůže při správě, hledání, instalaci a zobrazování náhledu písem.

## Obsah

- 10 000 vysoce kvalitních klipartů a digitálních obrázků
- 1 000 profesionálních digitálních fotografií s vysokým rozlišením
- 1 000 písem OpenType<sup>®</sup>, včetně špičkových písem, jako je např. Helvetica<sup>®</sup>
- 2 000 šablon vozidel
- 350 profesionálně navržených šablon
- 800 rámečků a vzorků

## **Dokumentace**

- Aktualizovaná a graficky bohatá Příručka vás seznámí s pracovní plochou všech aplikací a obsahuje tipy a techniky pro uživatele všech úrovní znalostí, podrobné návody a nápady od expertů v oboru
- Stručná referenční karta
- Soubory nápovědy

## Výuka

 Více než 2 hodiny výukových videí na disku DVD a v kanálu Corel na webu YouTube<sup>™</sup>

## Minimální systémové požadavky

- Windows<sup>®</sup> 7 (32bitové nebo 64bitové verze), Windows Vista<sup>®</sup> (32bitové nebo 64bitové verze) nebo Windows<sup>®</sup> XP (32bitové verze), s nainstalovanými nejnovějšími aktualizacemi Service Pack
- Intel<sup>®</sup> Pentium<sup>®</sup> 4, AMD Athlon<sup>™</sup> 64 nebo AMD Opteron<sup>™</sup>
- 1 GB paměti RAM
- 1 GB volného místa na pevném disku (pro instalaci bez obsahu)
- 1024 × 768 nebo vyšší rozlišení monitoru (768 × 1024 u Tablet PC)
- Jednotka DVD pro instalaci z disku DVD
- · Myš nebo tablet
- Microsoft® Internet Explorer® 7 nebo vyšší

<sup>1. (</sup>Ke stažení této aplikace je nutný účet u společnosti Corel.)

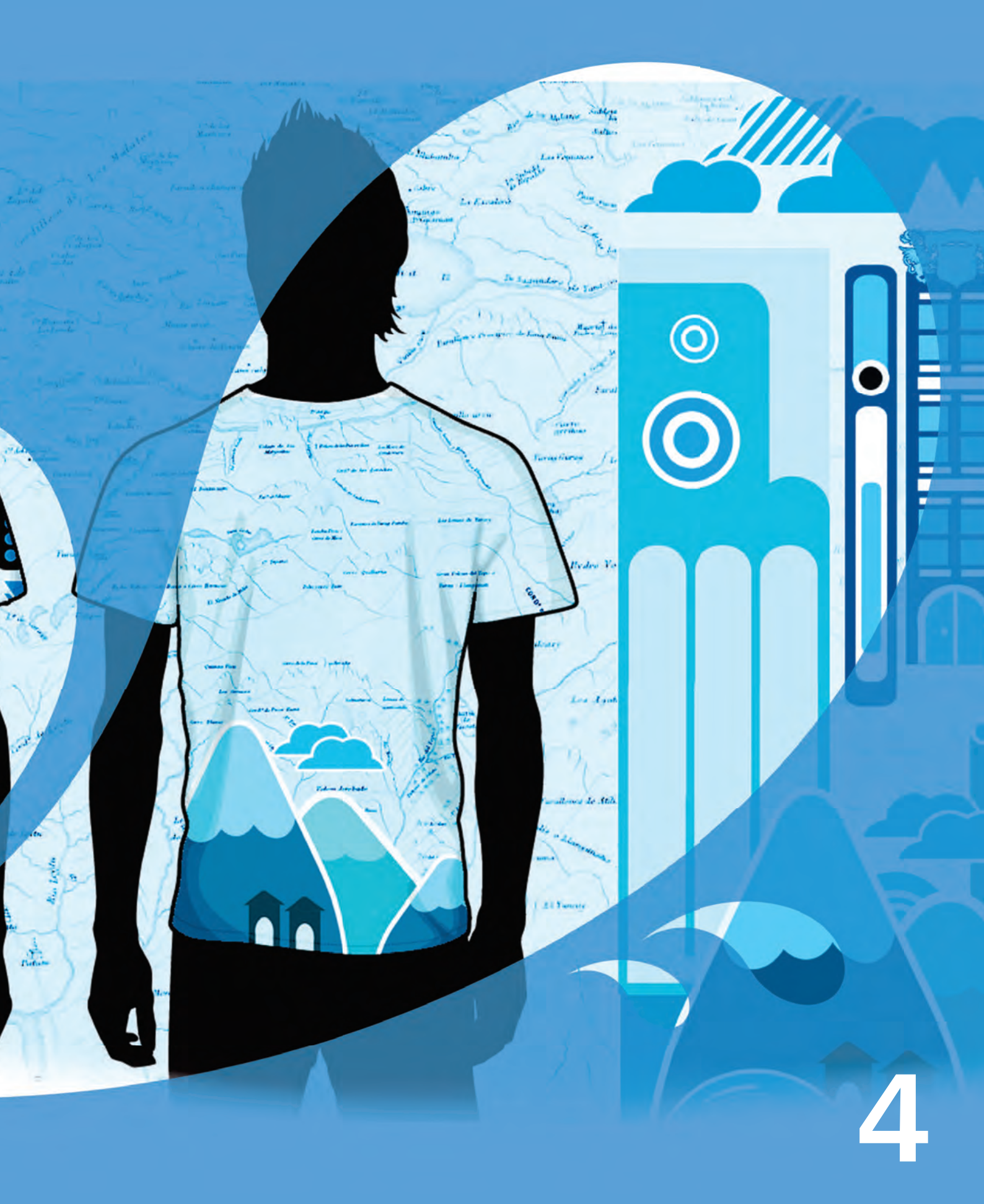

Obraz vytvořil **Dhananjay Garg** Indie

## Hlavní nové a vylepšené funkce

Sada CorelDRAW<sup>®</sup> Graphics Suite X6 je ověřený ilustrační a návrhářský software. Jeho přirozeně ovladatelné a obsahově bohaté prostředí snadno zapojíte do svých pracovních postupů, aby vám pomohlo přesvědčivěji vyjádřit vaše tvůrčí nápady. Můžete se ihned pustit do práce, učit se za pochodu a bez obav vytvářet návrhy pro jakékoli médium.

## Rychlejší a efektivnější práce

Ať už potřebujete udělat pořádek v prvcích projektů a využívat obrovskou knihovnu obsahu, dodávanou spolu se sadou, nebo jen rychle identifikovat dostupné možnosti formátování nebo odstranit nežádoucí části fotografií, CoreIDRAW Graphics Suite X6 nabízí několik zdokonalených pracovních postupů, které zlepší vaši efektivitu a produktivitu.

#### Novinka! Podpora 64bitových systémů Windows:

Ačkoli sada podporuje nativně 64bitové systémy, funguje samozřejmě i nadále ve 32bitových systémech. Uživatelé 64bitových systémů mohou nyní rychleji než kdy dříve pracovat s velkými soubory v aplikaci CoreIDRAW a s velkými obrázky v aplikaci Corel PHOTO-PAINT.

#### Novinka! Podpora vícejádrových procesorů:

Sada CorelDRAW Graphics Suite X6 byla optimalizována pro nejnovější vícejádrové procesory. Vícevláknové zpracování vám umožní nerušenou práci, zatímco aplikace provádějí náročné výpočetní operace na pozadí. Výsledkem je rychlost a okamžité reakce, takže se méně načekáte při exportování souborů, tisku více dokumentů nebo kopírování a vkládání velkých objektů.

#### Novinka! Více panelů v aplikaci Corel® CONNECT™:

V aplikaci Corel CONNECT lze nyní souběžně pracovat s více panely, takže můžete flexibilněji uspořádávat materiály pro více projektů. Panely vám usnadní shromáždění obsahu z různých složek a zdrojů na jednom místě a jsou sdílené mezi aplikacemi CorelDRAW, Corel PHOTO-PAINT a Corel CONNECT. Díky schopnosti používat více panelů můžete mít různé panely pro různé typy obsahu. Představte si například, že pracujete na projektu, který vyžaduje fotografie, vektorovou grafiku a rastrové ikony. Shromažďováním těchto položek v samostatných panelech můžete udržet v prvcích projektu pořádek a urychlit tak jejich hledání. Navíc můžete pohodlně otevřít náhled souboru přímo z panelu. Panely je možné přejmenovat nebo změnit výchozí složku, do které jsou ukládány.

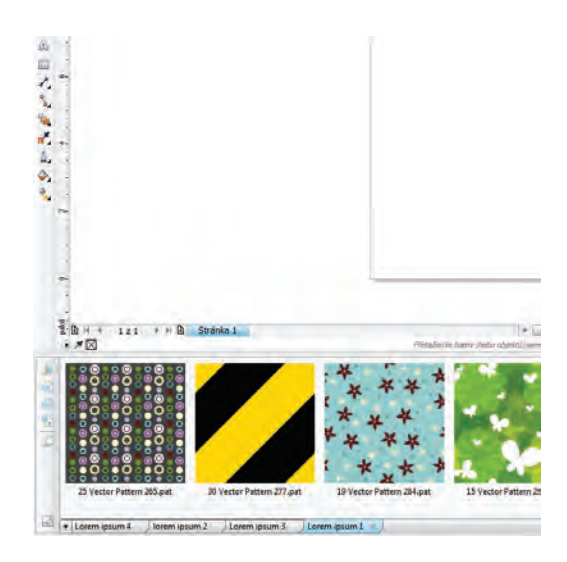

V aplikaci Corel CONNECT X6 můžete mít otevřeno více panelů.

Novinka! Možnosti hledání v aplikaci Corel® CONNECT<sup>™</sup>: Nový panel nástrojů pro hledání v aplikaci Corel CONNECT umožňuje okamžitě extrahovat obrázky z webu zákazníka. Vedle prohledávání webů iStockphoto®, Fotolia a Flickr® můžete prostě zadat webovou adresu do pole hledání a Corel CONNECT ihned stáhne všechny obrázky, na které odkazují značky <img> na stránce. Díky tomu je využití obsahu z online zdrojů snadné a rychlé. Aplikace Corel CONNECT může také prohledávat váš počítač, síť nebo online zdroje podle zadaného textu nebo cesty ke složce.

**Novinka!** Inteligentní ořezávač: Do aplikace Corel PHOTO-PAINT X6 byl přidán nový nástroj Inteligentní ořezávač, který usnadňuje odstraňování nežádoucích oblastí fotografií a současně i úpravu poměrů stran. Můžete například určit oblast snímku, kterou chcete odstranit či zachovat, třeba určitou osobu. Štětcem nástroje Odstranění objektu stačí vyznačit oblasti snímku, které chcete zachovat, nebo naopak odstranit.

Nástroj Inteligentní ořezávač můžete také použít ke změně poměru stran fotografie, aniž byste ji museli oříznout nebo zdeformovat. Chcete-li například změnit velikost fotografie pro tisk na určitý formát, stačí označit hlavní objekty snímku a Inteligentním ořezávačem s použitím předvolených nastavení zúžit nebo rozšířit pozadí obrázku ve vodorovném či svislém směru.

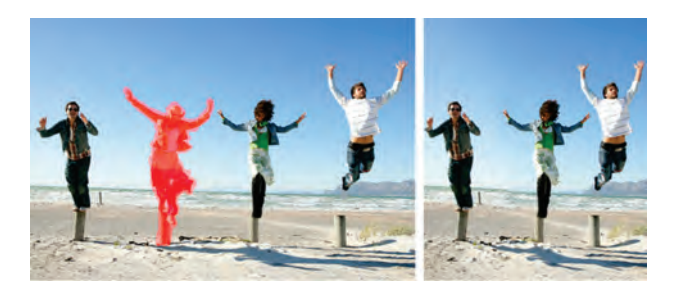

Nový nástroj Inteligentní ořezávač snadno odstraní nežádoucí oblastí fotografií a upraví poměr stran.

#### Vyzkoušejte!

#### Použití nástroje Inteligentní ořezávač

- V aplikaci Corel PHOTO-PAINT X6 otevřete fotografii obsahující oblast, kterou chcete odstranit, a klepněte na příkaz Obraz ► Inteligentní ořezávač.
- 2 V oblasti Odstranění objektu klepněte na tlačítko Odstranit 2.
- V okně náhledu přemalujte oblast obrazu, kterou si přejete odstranit.
  Pro přesnější práci můžete upravit velikost štětce pomocí pole Velikost hrotu.
- 4 V oblasti Inteligentní ořezávání klepněte na tlačítko Automaticky vodorovně zmenšit

nebo **Automaticky svisle zmenšit** ], čímž současně zmenšíte obrázek a odeberete nežádoucí objekt, překrytý červenou maskou.

5 Klepněte na tlačítko OK.

Novinka! Tvarovací nástroje: Aplikace CorelDRAW X6 přináší čtyři nové tvarovací nástroje, které rozšíří váš kreativní arzenál při dolaďování vektorových objektů. Nový nástroj Rozmazat umožňuje vytáhnout část objektu směrem ven nebo naopak udělat do okraje prohlubně. Díky nastavení velikosti štětce a tlaku máte kontrolu nad intenzitou efektu a můžete také volit mezi hladkými křivkami nebo ostrými rohy. Alternativně můžete intenzitu efektu rozmazání řídit tlakem pera vašeho grafického tabletu.

Nástroj Vír zase dokáže objekty zatočit. Velikost štětce určuje průměr víru a hodnota rychlosti řídí sílu efektu. Zvolit lze také zatočení po směru, nebo proti směru hodinových ručiček.

A nakonec jsou to nové nástroje **Přitáhnout** a **Odpudit**, které tvarují křivky přitahováním nebo odpuzováním blízkých uzlových bodů. Efekt tvarování můžete ovlivňovat změnou velikosti štětce a rychlosti, jakou jsou uzly přitahovány nebo odpuzovány.

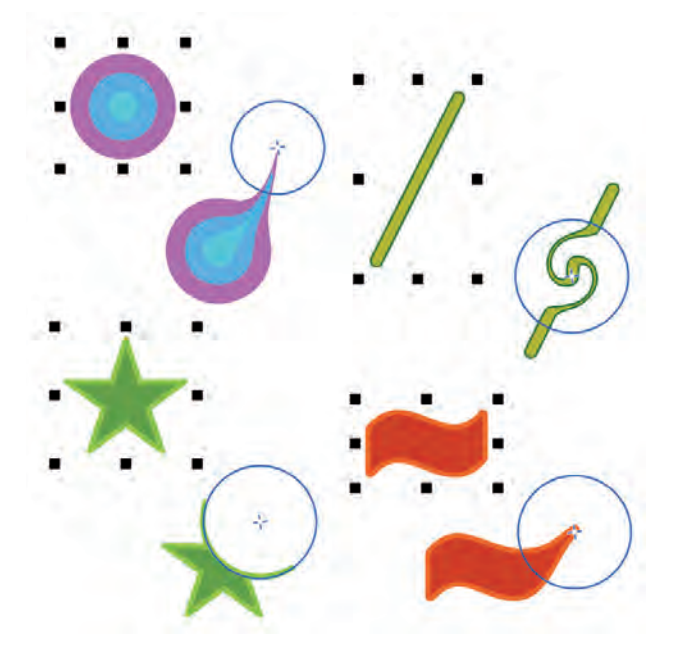

Nové nástroje pro tvarování poskytují tvůrčí možnosti pro zdokonalení vektorových objektů, například rozmazání objektu (vlevo nahoře), přidání efektu víru (vpravo nahoře), použití nástroje Přitáhnout (vpravo dole) a použití nástroje Odpudit (vlevo dole).

#### Vyzkoušejte!

#### Použití nástroje Rozmazat

 V aplikaci CoreIDRAW X6 vytvořte jakýkoli nový objekt.
Nakreslete například kruhový tvar pomocí

nástroje Elipsa 🔵.

- 2 Klepněte na nástroj Rozmazat D.
- **3** Upravte velikost štětce zadáním hodnoty do pole **Poloměr hrotu** na panelu vlastností.
- 4 Na panelu vlastností klepněte buď na tlačítko

Hladké rozmazání , nebo Ostré rozmazání . Rozdíl mezi hladkým a ostrým rozmazáním je patrný pouze při vyšších hodnotách tlaku.

- 5 Míru rozmazání nastavte zadáním hodnoty do pole **Tlak** na panelu vlastností.
- 6 Klepněte dovnitř objektu blízko u obrysu a táhněte myší směrem ven. Chcete-li rozmazat objekt zvenku, klepněte mimo objekt blízko u obrysu a táhněte štětcem směrem od objektu.

#### Novinka! Vytvoření masky průhlednosti:

V aplikaci Corel PHOTO-PAINT X6 můžete upravit vlastnosti skupiny objektů, aniž byste přitom změnili jednotlivé objekty ve skupině. Můžete například změnit úroveň průhlednosti celé skupiny a ponechat hodnoty pixelů jednotlivých objektů beze změny.

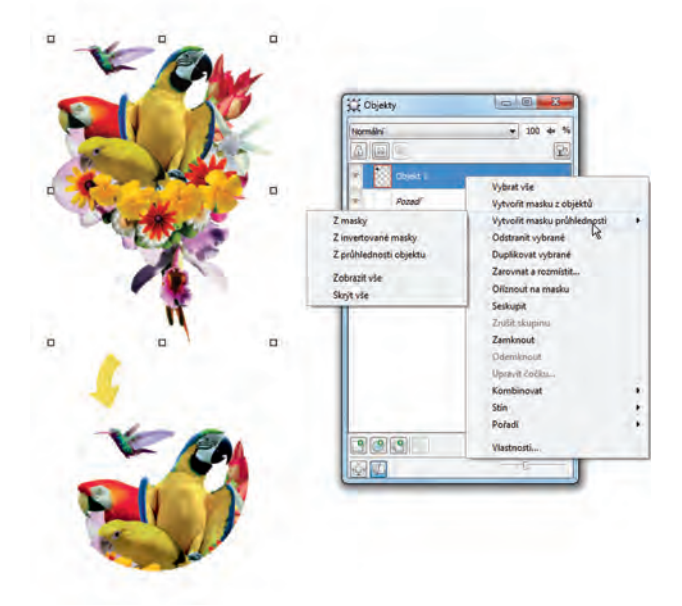

Nová možnost Vytvořit masku průhlednosti poskytuje větší kontrolu nad použitím efektů na skupiny objektů.

*Novinka!* Nástroj Ruční výběr: Tento nový nástroj vám ušetří mnoho času díky širším možnostem výběru a transformací objektů. Je zvláště užitečný při výběru hladkých objektů a nerovných tvarů, umožňuje totiž od ruky nakreslit obrys kolem objektů nebo tvarů, které chcete vybrat.

**Novinka! Režim sloučení Protáhnout:** Corel PHOTO-PAINT X6 uvádí nový režim sloučení Protáhnout, který se používá pro skupiny a poskytuje větší kontrolu nad aplikací čoček nebo efektů. Pokud zapnete režim Protáhnout, čočka nebo efekt bude použit na všechny objekty včetně těch, které jsou vespod skupiny.

*Novinka!* Integrovaný vývoj webů: Pracovní prostředí aplikace Corel Website Creator X6 podporuje celou řadu moderních technologií pro vývoj webů, jako jsou RSS, CSS, XHTML, PHP, ASP.NET, ColdFusion® a JSP. Můžete využít pohodlného WYSIWYG prostředí, které nabízí jak jednoduchost a rychlost průvodců, tak i pokročilé objekty HTML a inspektory CSS.

*Novinka!* Webdesign metodou táhni a pusť: Corel Website Creator X6 umožňuje vytvářet webové stránky metodou "táhni a pusť". Obrázky, texty a další prvky můžete na stránku umístit kamkoli chcete.

Novinka a zdokonalení! Obsah: Zdokonalená aplikace Corel CONNECT poskytuje snadný a rychlý přístup k veškerému obsahu sady CorelDRAW Graphics Suite X6 a pomáhá také při získávání dalšího obsahu od online poskytovatelů. Součástí sady jsou tisíce nových profesionálních fotografií ve vysokém rozlišení.

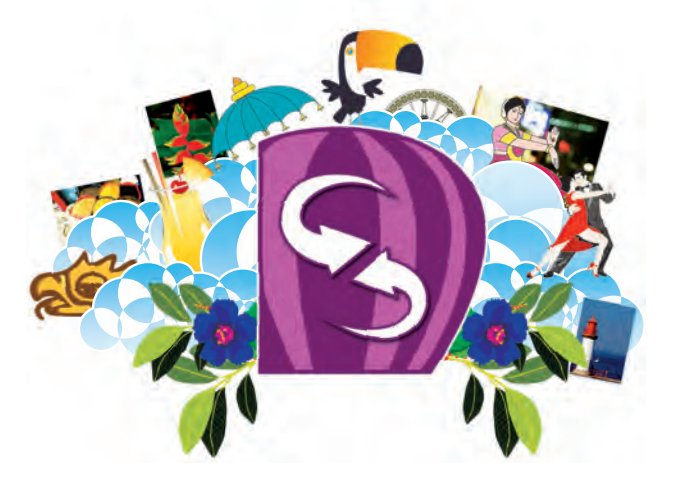

Corel CONNECT usnadňuje využití obrovské knihovny obsahu dodávané se sadou.

#### Novinka a zdokonalení! Ukotvitelný panel

Vlastnosti objektu: V aplikaci CoreIDRAW X6 nyní přepracovaný ukotvitelný panel Vlastnosti objektu zobrazuje pouze možnosti a vlastnosti relevantní pro vybraný objekt. Sdružením všech vlastností do jednoho místa tento užitečný panel umožňuje rychlejší a pohodlnější doladění vašich návrhů než kdy dříve.

Když například vytvoříte obdélník, panel Vlastnosti objektu automaticky nabídne obrys, výplň a možnosti zaoblení rohů, stejně jako rozměry a polohu obdélníka. Vytvoříte-li textový rámeček, na ukotvitelném panelu se ihned zobrazí možnosti formátování rámečku, znaků a odstavců, a opět poloha a rozměry rámečku.

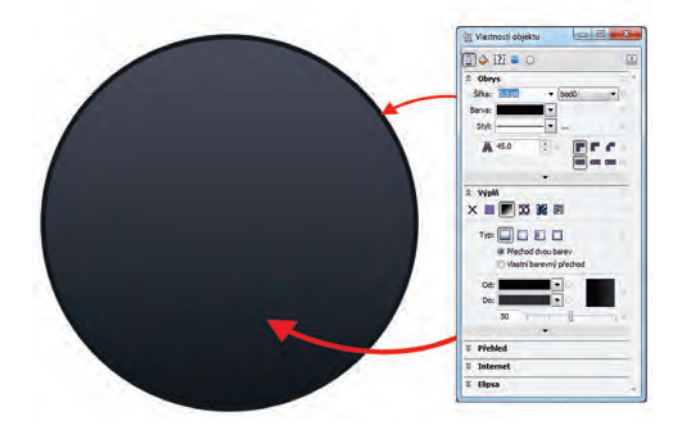

Přepracovaný ukotvitelný panel Vlastnosti objektu sdružuje všechny možnosti na jednom místě.

Novinka a zdokonalení! Podpora pro Adobe<sup>®</sup> CS a Microsoft<sup>®</sup> Publisher: Díky rozšířené podpoře importu a exportu pro aplikace Adobe<sup>®</sup> Illustrator<sup>®</sup>, Adobe<sup>®</sup> Photoshop<sup>®</sup> a Microsoft<sup>®</sup> Publisher a podpoře importu z aplikace Adobe<sup>®</sup> Acrobat<sup>®</sup> si můžete snadno vyměňovat soubory s kolegy a zákazníky.

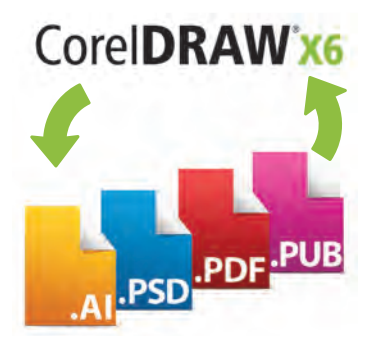

Zlepšená podpora souborů aplikací Adobe Creative Suite, Adobe Acrobat a Microsoft Publisher umožňuje snadnou výměnu souborů s kolegy a klienty. **Zdokonalení!** Podpora přídavných modulů Adobe<sup>®</sup>: Sada CorelDRAW Graphics Suite X6 nyní podporuje 32- i 64bitové přídavné moduly pro aplikaci Adobe Photoshop.

Zdokonalení! Ukotvitelný panel Rady: Součástí ukotvitelného panelu Rady je nyní karta Videa, na které najdete sadu instruktážních videí k celé řadě témat, od vytváření základních tvarů a jednoduchých transformací objektů až po přidávání interaktivních kontur a průhlednosti. Tento užitečný výukový panel je k dispozici v aplikacích CorelDRAW i Corel PHOTO-PAINT a poskytuje kontextové informace o právě zvoleném nástroji. Pro nové uživatele je tak snazší seznámit se s použitím nástrojů vybraných v panelu nástrojů.

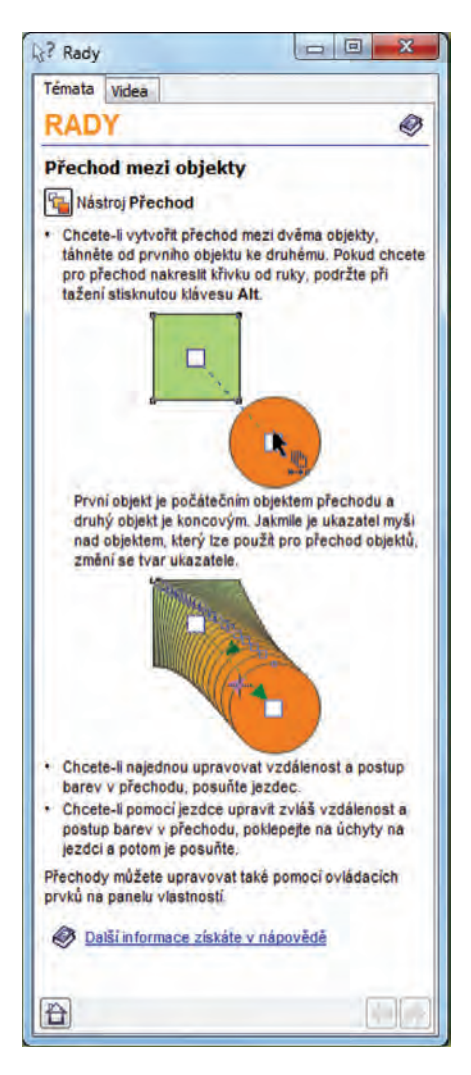

Ukotvitelný panel Rady poskytuje informace o použití právě vybraného nástroje.

## Snadný stránkový zlom

Nové i zlepšené funkce předlohové vrstvy, nové dočasné vodicí linky zarovnání, nová podpora písem typu OpenType a rozšířená podpora složitých písem pro práci s textem v jiných jazycích vám výrazně usnadní práci na návrhu vašich projektů.

Novinka! Pokročilá podpora technologie OpenType®: Vylepšené jádro pro zpracování textu začleněné do sady CoreIDRAW Graphics Suite X6 vám umožní využívat pokročilé typografické funkce OpenType®, jako jsou kontextové a stylistické alternativy, zlomky, ligatury, řadová čísla, ornamenty, kapitálky, ozdobné tvary a další funkce. Písma OpenType jsou založena na standardu Unicode a díky tomu jsou nejen ideální pro práci napříč různými platformami, ale i pro sazbu v různých jazycích a abecedách.

Funkce OpenType jsou přístupné z ukotvitelného panelu Vlastnosti objektu a umožňují výběr alternativ pro jednotlivá písmena podle potřeb vašeho aktuálního dokumentu, pokud dané písmo tyto pokročilé vlastnosti podporuje. Můžete například použít odlišný styl číslic, zlomek nebo ligaturu a doladit tak poslední chybějící detail vašeho textu. CoreIDRAW X6 vám navíc díky funkci Interaktivní OpenType doporučí vhodné funkce OpenType, které můžete v textu použít.

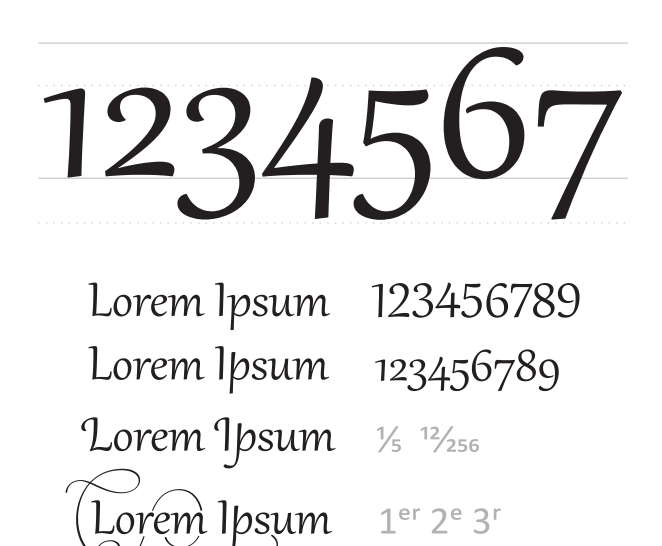

Podpora pokročilých funkcí OpenType zpřístupňuje alternativní tvary některých znaků. Novinka! Vodicí linky zarovnání: Nové vodicí linky zarovnání v aplikaci CorelDRAW X6 pomáhají rychleji umísťovat objekty, neboť se průběžně zobrazují a navrhují možná zarovnání s ostatními objekty na stránce. Tyto dočasné vodicí linky navrhují vztahy k obrysům nebo středům okolních objektů, když vytváříte či přesouváte objekty nebo když měníte jejich velikost. Vodicí linky zarovnání interaktivně propojují středy a obrysy objektů, navíc máte možnost zvolit zobrazování vodítek i od obrysu jednoho objektu ke středu druhého.

Výchozí nastavení vodicích linek můžete nastavit podle svých potřeb. Například když pracujete se skupinou objektů, mohou se vodicí linky zarovnání zobrazovat buď pro jednotlivé objekty ve skupině, nebo pro ohraničující rámeček celé skupiny. Navíc můžete nastavit parametry dosahu vodicích linek zarovnání a usnadnit si tak zarovnávání objektů v určené vzdálenosti. Můžete také určit, zda mají vodicí linky sledovat vymezující rámeček objektu, nebo jeho skutečný obrys.

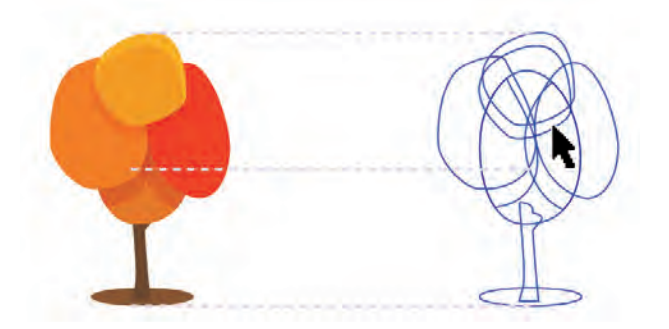

Nové vodicí linky zarovnání se zobrazují při přesouvání objektů a usnadňují jejich přesné zarovnání s jinými objekty.

### Vyzkoušejte!

#### Použití nových vodicích linek zarovnání

- V aplikaci CorelDRAW X6 vyberte příkaz Zobrazit ► Vodicí linky zarovnání.
- 2 Vytvořte jakýkoli objekt.

Vyberte například nástroj **Obdélník** a nakreslete obdélník.

**3** Posouvejte objekt po stránce a sledujte, jak se objevují dočasné vodicí linky.

*Novinka!* Interaktivní rámečky: CoreIDRAW X6 umožňuje vytváření interaktivních rámečků, které vám usnadní vytváření maket a předběžných návrhů. Nová funkce prázdného objektu PowerClip a textového rámečku umožňuje přidávat do návrhů zástupné obrázky a texty, takže lze snáze zkontrolovat návrh ve fázi, kdy ještě neobsahuje skutečný obsah.

V aplikaci CorelDRAW X6 je nyní také možné přetáhnout obsah do rámečku PowerClip a poté určit, zda chcete nový obsah do rámečku přidat, nebo zda jím chcete nahradit obsah původní. Rámečky PowerClip vám také nově dávají možnost vycentrování obsahu v rámečku nebo proporcionálního vyplnění rámečku obsahem. Navíc můžete nyní snadno vytvářet textové rámečky z jakékoli uzavřené křivky a dále je upravovat do libovolného tvaru.

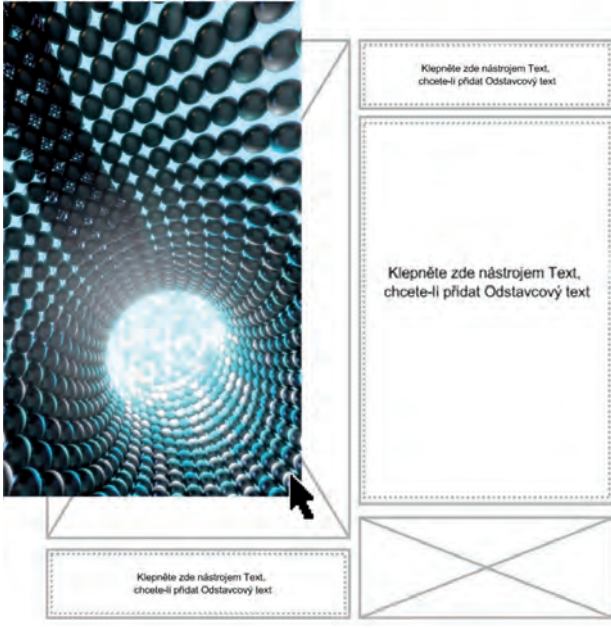

Funkce prázdného rámečku PowerClip usnadňuje vytvoření předběžného návrhu ještě před přidáváním obsahu.

#### Vyzkoušejte!

#### Použití interaktivních rámečků

1 Vytvořte v aplikaci CorelDRAW X6 objekt, který chcete použít jako rámeček PowerClip.

Vyberte například nástroj **Mnohoúhelník** a nakreslete mnohoúhelník.

2 Klepněte pravým tlačítkem myši na objekt, vyberte příkaz Typ rámečku a poté Vytvořit prázdný rámeček PowerClip.

#### Vyzkoušejte!

- Obsah přidáte jednoduše přetažením objektu do rámečku.
  Rámeček se zvýrazní, když nad ním při přetahování podržíte kurzor.
- 4 Objekt do rámečku vložíte uvolněním tlačítka myši.

*Novinka!* Podpora složitých písem: Do přepracovaného jádra pro zpracování textu

v aplikaci CoreIDRAW X6 je nově integrována podpora složitých skriptů, která zajišťuje správnou sazbu glyfů používaných v asijských a blízkovýchodních jazycích.

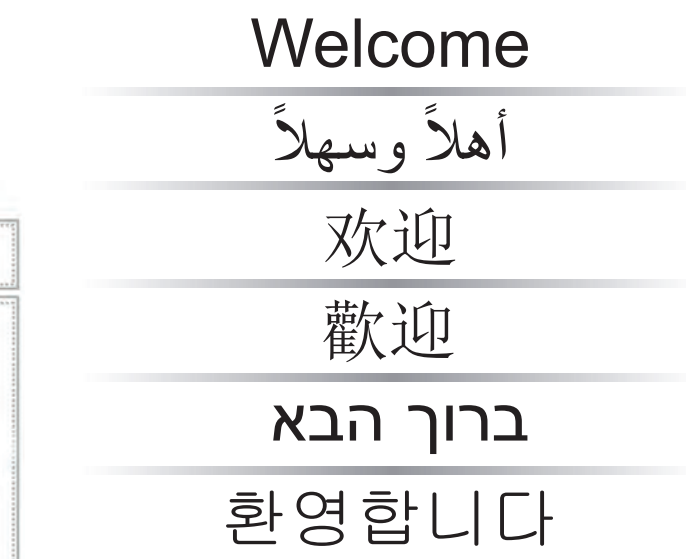

Podpora složitých písem zajišťuje správný vzhled cizojazyčných textů.

**Novinka!** Číslování stránek: Nový příkaz aplikace CoreIDRAW X6, Vložit číslo stránky, umožňuje okamžitě vložit čísla stránek na všechny stránky dokumentu, počínaje určitou stránkou nebo určitým číslem. Tato flexibilita je ideální pro práci se sadou souborů CoreIDRAW, které budou spojeny do jedné publikace.

Můžete si vybrat mezi číslováním pomocí velkých i malých písmen nebo arabských či římských čísel. Čísla stránek lze rovněž vložit do stávajícího rámečku odstavcového nebo řetězcového textu. **Novinka! Zástupný text:** Nový příkaz Vložit zástupný text v aplikaci CoreIDRAW vám umožní vyplnit libovolný textový rámeček zástupným textem. Díky tomu lze velmi rychle zkontrolovat vzhled dokumentu ještě předtím, než se naplní výsledným obsahem.

Pro pohodlí a flexibilitu je zde také možnost použít vlastní zástupný text v kterémkoli jazyce, který aplikace CorelDRAW podporuje. Stačí prostě vytvořit soubor RTF obsahující text, který chcete používat jako zástupný, uložit jej do složky pro zástupné texty a CorelDRAW X6 jej poté použije, kdykoli vyvoláte příkaz Vložit zástupný text. Další informace o vytváření vlastních zástupných textů najdete v nápovědě online.

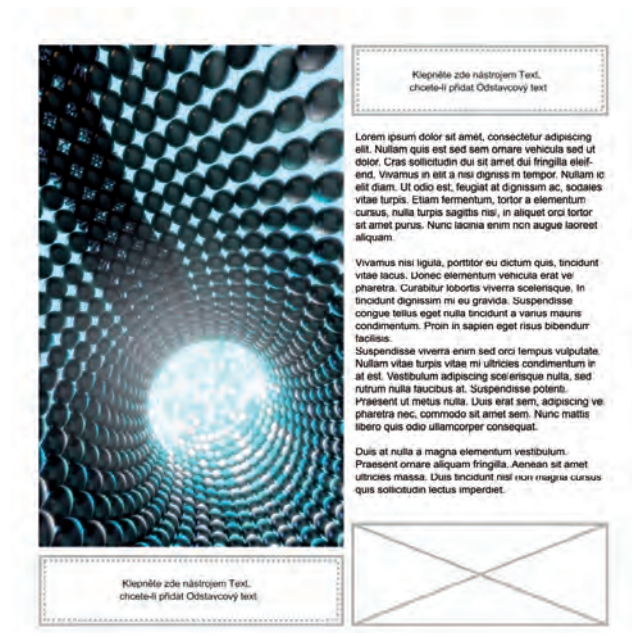

Do svých návrhů můžete pro účely náhledu v okamžiku přidat zástupný text.

#### Vyzkoušejte!

#### Vkládání zástupného textu

- V aplikaci CorelDRAW X6 klepněte na nástroj Text A.
- 2 Tažením v okně kresby vytvořte textový rámeček.
- 3 Klepněte na rámeček pravým tlačítkem myši a vyberte příkaz Vložit zástupný text.

Novinka a zdokonalení! Předlohové vrstvy: CoreIDRAW X6 obsahuje nově vylepšené předlohové vrstvy pro sudé, liché a všechny stránky, které umožňují zajistit jednotný vzhled stránek ve vícestránkových dokumentech. Použití záhlaví, zápatí a číslování na jednotlivé stránky je nyní hračkou, což oceníte zvláště při vytváření vícestránkových letáků, stejně jako 16- a 32stránkových brožur. Můžete například použít jiné záhlaví na sudých a na lichých stránkách.

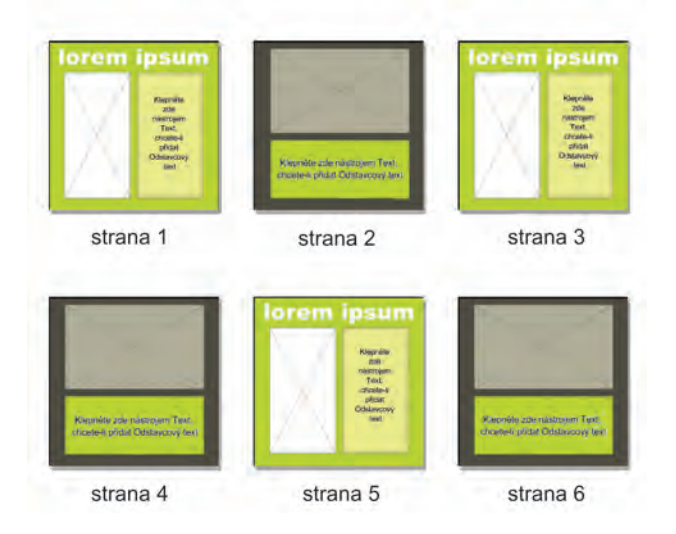

Rozvržení stránek v aplikaci CorelDRAW X6 s různými předlohami pro sudé a liché stránky.

## Tvorba návrhů s tvůrčím stylem

Díky výrazně zdokonalené práci se styly, novému ukotvitelnému panelu Styly objektů, novým funkcím Styly barev a Soulad barev a obrázkovým rámečkům připraveným pro vložení obsahu vám sada CoreIDRAW Graphics Suite X6 umožní soustředit se na styl a kreativitu a zapomenout při návrhu na technické překážky.

*Novinka!* Styly a jejich ukotvitelný panel: Od základů přepracovaná funkce stylů přináší nový ukotvitelný panel Styly objektů, který zjednodušuje vytváření, používání a správu stylů. Styl je sada vlastností, které určují vzhled objektů ve vašem dokumentu. CoreIDRAW X6 také nabízí nové Sady stylů, což jsou skupiny stylů usnadňující udržení konzistentního formátování více objektů, vytváření hierarchie a rychlé a snadné použití formátování.

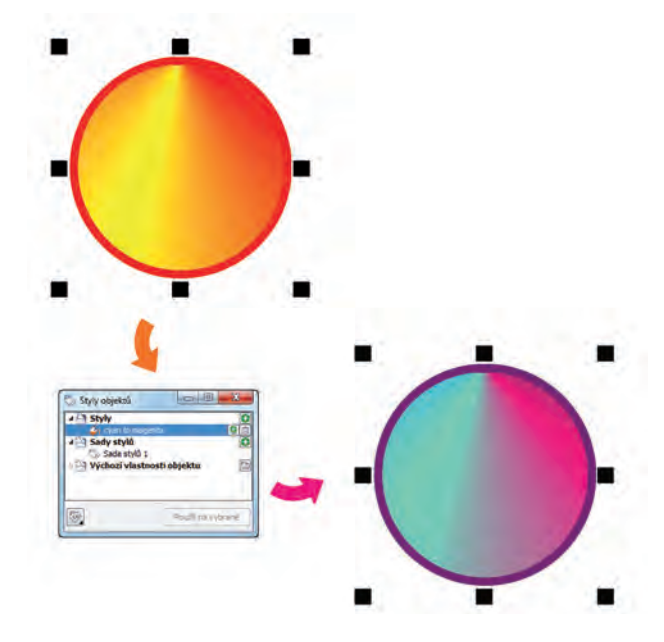

Pomocí sad stylů můžete snadno upravovat objekty, které sdílejí formátovací atributy.

Styly a sady stylů můžete použít na grafické objekty, odstavcový i řetězcový text, odkazovací čáry, kóty a na objekty vytvořené pomocí malířských technik. Můžete například definovat styl obrysu zadáním atributů, jako je šířka obrysu, barva a typ čáry. Pro textové objekty můžete definovat vzhled textu – název písma, styl a velikost, barvu textu, barvu pozadí, umístění znaků, kapitálky a další.

Pomocí Sad stylů můžete kombinovat více stylů různých typů dohromady. Například můžete

pomocí sady stylů definovat vlastnosti obrysu a výplně grafického objektu, nebo určit vzhled odstavcového textu pomocí znakových a odstavcových stylů. Tím se zjednoduší pozdější úpravy těchto vlastností, což je zvláště užitečné při vytváření návrhů postupnými úpravami.

Můžete také vytvářet podřízené styly nebo podřízené sady stylů, které zdědí některé, ale ne nutně všechny vlastnosti nadřazeného stylu nebo nadřazené sady stylů. To oceníte zejména při práci s dlouhými dokumenty. Můžete třeba vytvořit nadřazený znakový styl pro nadpisy a podřízený znakový styl pro podnadpisy.

*Novinka!* Styly barev: Nový ukotvitelný panel Styly barev umožňuje přidávat barvy použité v dokumentu jako styly barev, takže nesmírně usnadňuje provedení změny barev v rámci celého projektu. Chcete-li z objektu vytvořit styl barev, stačí tento objekt přetáhnout do ukotvitelného panelu Styly barev. Pokud pak tento styl barev použijete na jiné objekty, můžete změnou stylu okamžitě změnit barvu všech objektů, které tento styl používají.

Navíc můžete vazbu objektu na styl kdykoli přerušit a dále upravovat barvy objektu nezávisle. A nakonec je tu možnost převést barevné styly do jiného barevného modelu nebo na přímé barvy a připravit tak dokument pro tisk.

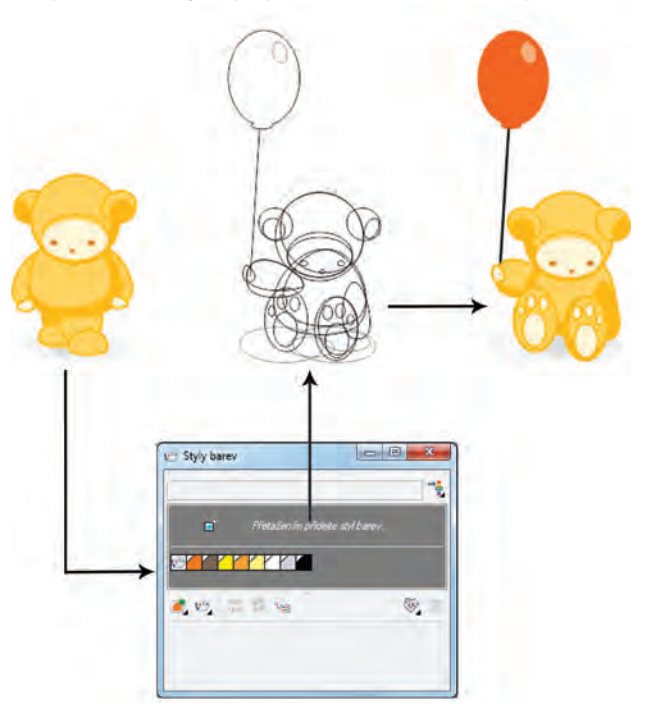

Nový ukotvitelný panel Styly barev usnadňuje správu jednotlivých barev použitých v dokumentu.

#### Vyzkoušejte!

#### <u>Vytvoření stylu barev</u>

- V aplikaci CoreIDRAW X6 otevřete ukotvitelný panel Styly barev stisknutím kláves Ctrl + F6.
- 2 Vytvořte objekt a vyplňte jej barvou.
- 3 V panelu Styly barev klepněte na tlačítko

Nový styl barev *i* a vyberte Nový z vybraného.

- 4 V dialogovém okně Vytvořit styly barev vyberte jednu z možností v rámečku Vytvořit styly barev z:
  - Výplň objektu vytvoří styl barev z výplně objektu
  - Obrys objektu vytvoří styl barev z obrysu objektu
  - Výplň i obrys vytvoří styl barev z výplně i z obrysu
- 5 Klepněte na tlačítko OK.

Nový styl barev se zobrazí jako vzorek barvy v ukotvitelném panelu Styly barev.

Nový styl barev můžete vytvořit také jednoduchým přetažením libovolného objektu do horní části ukotvitelného panelu Styly barev.

Novinka! Soulady barev: Nová funkce souladu barev umožňuje seskupit styly barev v dokumentu tak, abyste mohli rychle a snadno vytvářet iterativní návrhy s různými barevnými schématy. Spojením dvou nebo více barev do souladu propojujete barvy na základě vztahu jejich odstínu. Díky tomu je pak můžete upravovat společně a změnou barevné kompozice návrhu můžete v jediném kroku připravit celou řadu alternativních barevných schémat. Můžete také upravovat jednotlivé barvy tvořící soulad barev.

Navíc lze vytvořit zvláštní typ souladu barev, nazývaný gradient. Ten se skládá z jednoho řídicího stylu barev a celé řady různých odstínů téže barvy. Změníte-li řídicí barvu, odvozené barvy se automaticky upraví podle ní. To se zvláště hodí při přípravě různých barevných variant téhož návrhu.

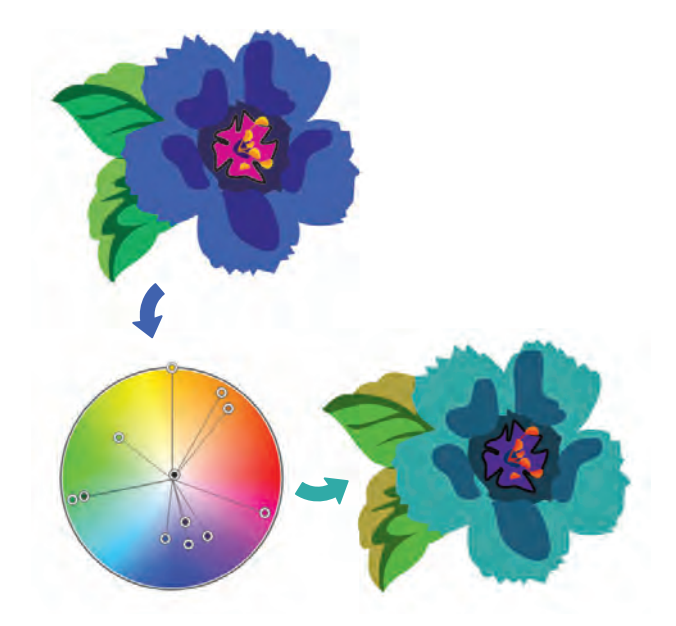

Soulady barev umožňují snadnou změnu barevných kombinací.

#### Vyzkoušejte!

#### Vytvoření stylu barev

- 1 V ukotvitelném panelu Styly barev klepněte na tlačítko Nový soulad barev 2 a vyberte příkaz Nový soulad barev. Na konci seznamu v šedém poli se objeví ikona složky.
- 2 Přetáhněte kterýkoli barevný vzorek nebo styl barev do složky souladu barev.

*Novinka!* Interaktivní webové stránky: Díky velké sbírce widgetů AJAX (Asynchronous JavaScript<sup>®</sup> and XML) umožňuje Corel Website Creator X6 snadnou tvorbu dynamických, interaktivních stránek. Můžete během okamžiku přidat přizpůsobitelné prvky stránky, jako jsou harmonikové nabídky, karty s oušky a přepínací panely, které webovým stránkám dodají interaktivitu a přitažlivost.

*Novinka!* Editor časové osy: Corel Website Creator X6 nabízí funkcí Editor časové osy (Timeline Editor), která vdechne život statickému obsahu stránky, jako je text, fotografie, grafika a video. Můžete snadno vytvářet propracované animace s použitím známé metody táhni-a-pusť.

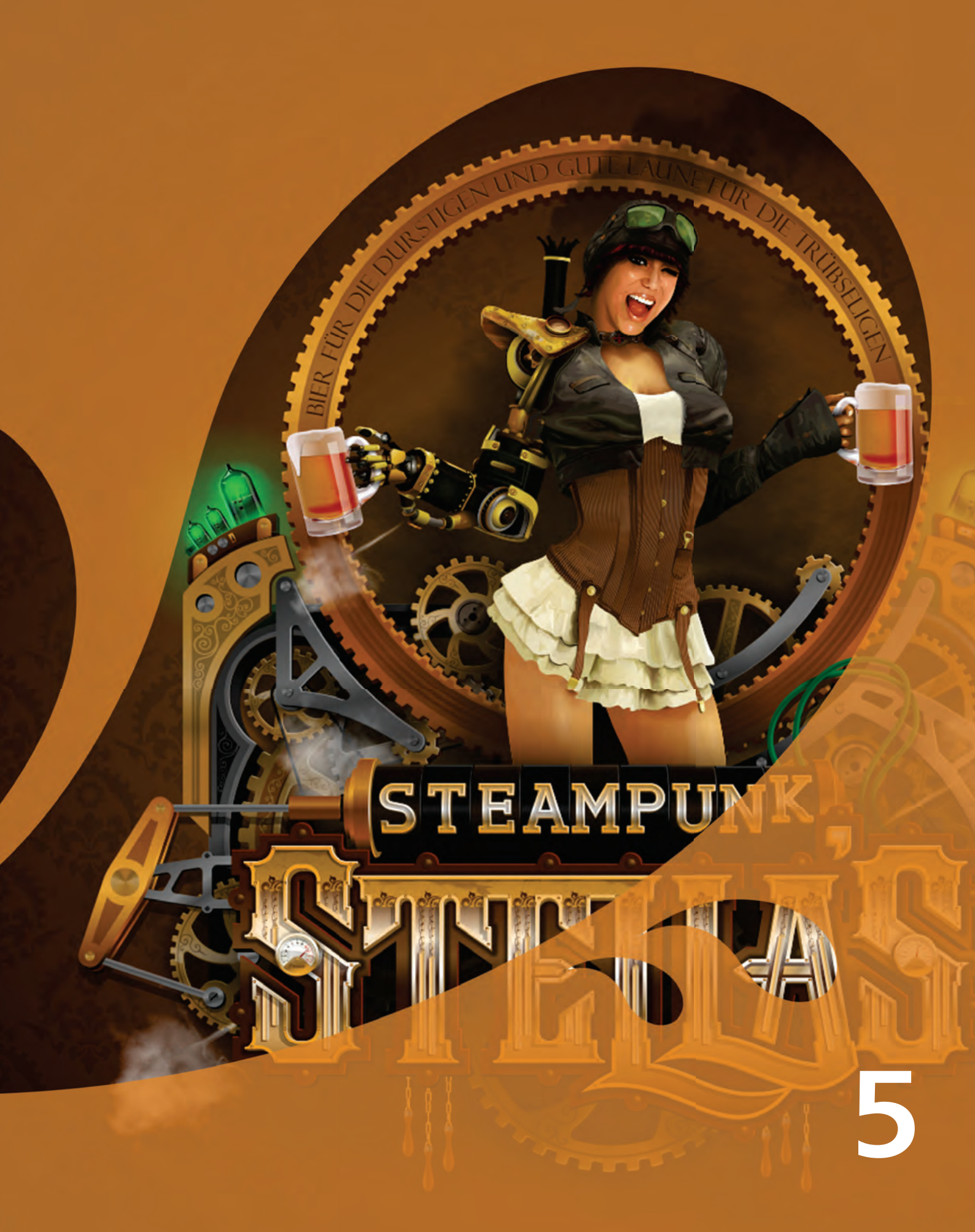

Obraz vytvořil Joseph Diaz Spojené státy americké

## CorelDRAW<sup>®</sup> Graphics Suite – nejoblíbenější funkce

Uživatelé CorelDRAW Graphics Suite si za léta existence této sady velmi oblíbili mnoho vlastností, které se velkou měrou podílejí na jejím úspěchu.

Corel<sup>®</sup> PowerTRACE<sup>™</sup>: Tento nástroj umožňuje rychle a přesně převádět rastrové obrázky na upravitelné a škálovatelné vektorové kresby, což je nedocenitelné zvláště při práci vycházející ze stávajících návrhů. PowerTRACE generuje paletu barev, která vám umožní během okamžiku upravovat, slučovat nebo odstraňovat jednotlivé barvy použité v původním obrázku.

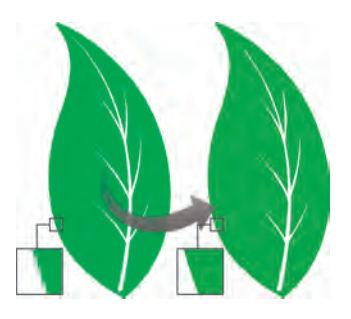

PowerTRACE je určen k převodu rastrů na křivky.

Nástroj Výřez: Tento intuitivní nástroj zjednodušuje proces přesného vyřezávání určité části obrázku, například když potřebujete odstranit z fotografie pozadí.

Nástroj Úprava obrázku: Tento užitečný pomocník snadno opraví běžné problémy s vyvážením barev a tónů v jediném dialogovém okně.

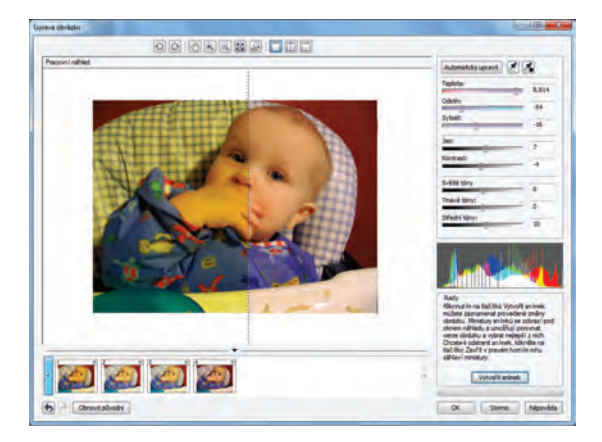

Úspora času při úpravách obrázků díky nástroji Úprava obrázku

Umístění textu na osnovu: CoreIDRAW i Corel PHOTO-PAINT umožňují umístit text podél otevřené křivky (například oblouku) nebo zavřené křivky (například kružnice). Polohu textu vzhledem ke křivce můžete snadno upravit.

**Objekty PowerClip:** Objekty PowerClip Ize vytvořit umístěním vektorových i rastrových objektů, například fotografií, do objektu kontejneru. Jako kontejner může sloužit libovolný objekt, například odstavcový text nebo obdélník. Umístíte-li do kontejneru objekt, který je větší než objekt kontejneru, bude obsah oříznut podle tvaru kontejneru.

**CoreIDRAW<sup>®</sup> ConceptShare**<sup>™</sup>: Své projekty můžete snadno sdílet s pozvanými účastníky za účelem připomínek a korektur.

Nástroj Interaktivní výplň: Pomocí nástroje Interaktivní výplň můžete aplikovat jednotné, lineární, radiální, kuželové a čtvercové výplně, dvoubarevné i plnobarevné vzory, rastrové i texturové výplně a PostScriptové výplně.

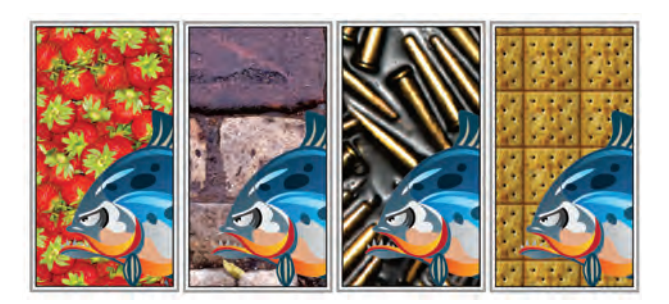

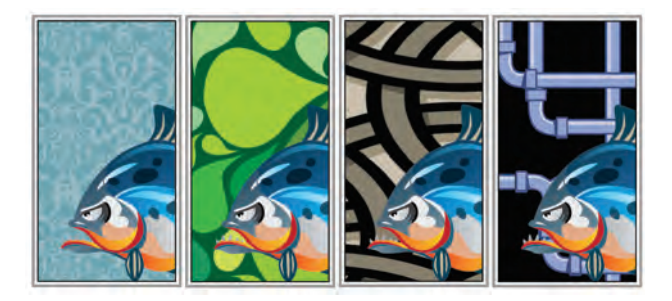

Nástroj Interaktivní výplň pomůže při aplikaci rastrové (nahoře), přechodové, vzorové (dole) výplně a dvoubarevných vzorů.

Nástroj Síťová výplň: Vyplněním objektu síťovou výplní můžete dosáhnout jedinečných efektů. Můžete například vytvořit hladké barevné přechody v libovolném směru, aniž by bylo nutné vytvářet zvláštní obrysy pro přechodové výplně. Pomocí nástroje Síťová výplň lze určit polohu průsečíků sítě i počet jejích řádků a sloupců.

Nástroj Inteligentní výplň: Tento užitečný nástroj rozpozná obrysy oblasti a vytvoří uzavřený objekt, který je možné vyplnit. Nástrojem Inteligentní výplň Ize vyplnit prakticky cokoli. Pokud například nakreslíte od ruky čáru, která protíná sama sebe a vytváří smyčky, nástroj Inteligentní výplň najde obrysy smyček a vyplní je.

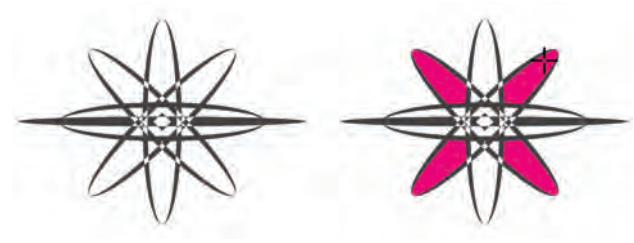

Nástroj Inteligentní výplň slouží k vyplňování uzavřených oblastí.

Nástroje kótování: CoreIDRAW nabízí několik kótovacích nástrojů, které do vaší kresby bez námahy přidají přesné kóty. Například kótovací čáry lze použít k zobrazení rozměrů objektů či jejich vzdáleností nebo k vyznačení úhlu mezi dvěma objekty. Na výběr jsou úhlové, rovnoběžné, vodorovné, svislé nebo segmentové kóty.

Paleta dokumentu: S každým novým projektem aplikace CoreIDRAW automaticky vytvoří také paletu dokumentu. Paleta se ukládá společně se souborem, což výrazně urychlí pozdější přístup k barvám použitým v projektu.

#### Pracovní plocha Adobe® Illustrator®:

CorelDRAW obsahuje také pracovní plochu podobnou aplikaci Adobe Illustrator, díky které se noví uživatelé mohou seznámit s aplikací CorelDRAW ve známém prostředí.

**Pracovní plocha Adobe® Photoshop®:** Corel PHOTO-PAINT obsahuje pracovní plochu podobnou aplikaci Adobe Photoshop, díky které se noví uživatelé mohou seznámit s aplikací Corel PHOTO-PAINT ve známém prostředí. **Měřítko kresby:** Funkce měřítka kresby je zvláště užitečná pro přesné technické nebo architektonické kresby. Aplikace CoreIDRAW nabízí několik předdefinovaných měřítek kresby, díky kterým budou vzdálenosti ve vaší kresbě v přesných proporcích ke vzdálenostem skutečným. Můžete například určit, že 1 cm kresby má odpovídat 1 metru ve skutečnosti.

#### Ukotvitelný panel Zaoblení / Vykroužení / Zkosení: Tento panel umožňuje snadné tvarování rohů křivkových objektů. Operace zaoblení vytvoří kulaté rohy, vykroužení zakulatí a převrátí roh tak, že se vytvoří drážka, a operace zkosení zajistí zešikmení rohu do plochého tvaru.

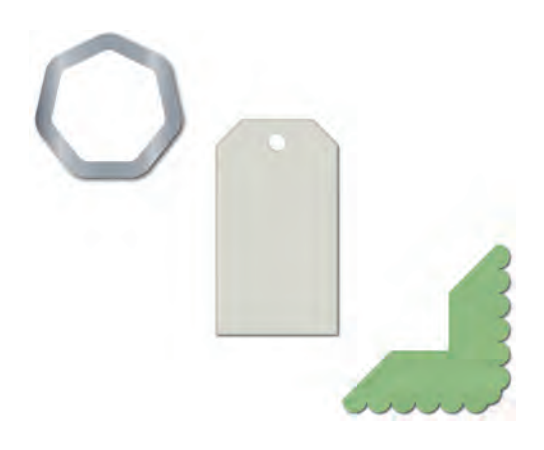

Rohy objektů můžete zaoblit, vykroužit nebo zkosit.

Nástroj Kontura: S tímto nástrojem lze snadno vytvářet působivé 3D efekty a vyřezávatelné obrysy pro řezací zařízení, jak jsou plotry, gravírovací frézky a vinylové vyřezávačky. Při vytvoření kontury objektu vytváříte rovnoměrně rozmístěné soustředné tvary, které postupují od okraje objektu dovnitř nebo ven.

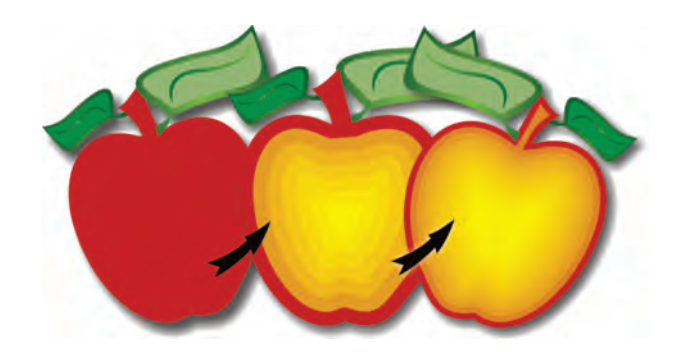

Nástroj Kontura umožňuje vytváření 3D efektů.

Nástroj Stín: Je snadné vytvářet vržené stíny, které napodobují efekt světla dopadajícího na objekt nad podložkou z různého směru. Můžete lehce upravit vlastnosti stínu, jako je barva, průhlednost, míra zeslabení, úhel a prolnutí.

**Ukotvitelný panel Nastavení nátisku barev:** Tento panel usnadňuje efektivní přípravu výsledného návrhu pro různá výstupní zařízení. Z ukotvitelného panelu můžete uložit předvolby, vybrat ze seznamu zařízení, pro které chcete zobrazit náhled výstupu, exportovat náhledy nátisků pro klienta a tisknout fyzické nátisky.

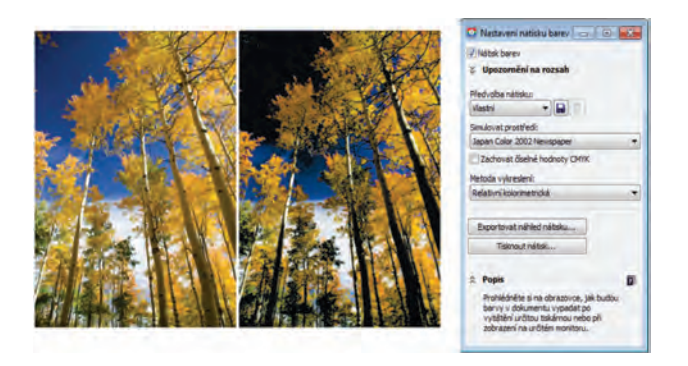

Pomocí ukotdkdfvitelného panelu Nastavení nátisku barev můžete připravit svoji kresbu pro různá výstupní zařízení.

Malířské techniky: Nástroj Malířské techniky poskytuje přístup k nástrojům Štětec, Sprej, Kaligrafie a Tlak. Každý z těchto nástrojů umožňuje kreslit čáry, jejichž tloušťka závisí na tlaku pera tabletu.

**Průhlednost:** CorelDRAW i Corel PHOTO-PAINT umožňují vytváření zajímavých efektů změnou průhlednosti objektu, takže se částečně odhalí objekty ležící pod ním.

6

Obraz vytvořila **Katarzyna Kobylkiewicz** Polsko

## Přehled nových a vylepšených funkcí

Následující část obsahuje výčet nových a vylepšených funkcí sady CorelDRAW Graphics Suite X6.

## Rychlejší a efektivnější práce

- Díky nativní podpoře 64bitových procesorů budete moci s velkými soubory v aplikaci CoreIDRAW a s velkými obrázky v aplikaci Corel PHOTO-PAINT pracovat mnohem rychleji než dříve.
- Export souborů, tisk více dokumentů nebo kopírování a vkládání velkých objektů bez čekání, to jsou některé z výhod lepší podpory nejnovějších vícejádrových procesorů.
- S výhodou využijte větší flexibilitu při organizování obsahu pro různé projekty díky práci s více zásobníky současně v aplikaci Corel CONNECT X6.
- Pomocí nového vyhledávacího panelu v aplikaci Corel CONNECT můžete bleskurychle získávat obrázky z webů klientů.
- Snadné odstranění nežádoucích oblastí se zachováním poměru stran vám umožní nový nástroj Smart Carver v aplikaci Corel PHOTO-PAINT X6.
- Prozkoumejte nové kreativní možnosti při dolaďování vektorových objektů pomocí nových nástrojů Rozmazat, Vír, Přitáhnout a Odpudit.
- Použití nového nástroje Ruční výběr umožňujícího ruční nakreslení obrysu kolem objektů nebo tvarů, které chcete vybrat, šetří čas a poskytuje větší míru kontroly.
- Pomocí nové možnosti Vytvořit masku průhlednosti v aplikaci Corel PHOTO-PAINT X6 lze použít efekt na skupinu objektů beze změny jednotlivých objektů ve skupině.
- Vychutnejte si větší kontrolu při aplikování čoček nebo efektů na skupiny objektů pomocí nového Režimu sloučení Protáhnout v aplikaci Corel PHOTO-PAINT X6.

- Využijte výhod integrovaného vývojového WYSIWYG prostředí pro návrh webů v nové aplikaci Corel Website Creator X6.
- Pusťte se do rychlého návrhu stránek jednoduchou metodou "táhni a pust", která vám umožní umístit text, obrázky a další prvky přesně tam, kde je chcete mít.
- Zdokonalená aplikace Corel CONNECT vám usnadní získávání obsahu od různých online dodavatelů a přístup k veškerému obsahu sady CorelDRAW Graphics Suite X6, který zahrnuje kliparty, fotografie, rámečky a mnoho dalšího.
- Doladění vašich návrhů ještě nikdy nebylo tak rychlé díky přepracovanému ukotvitelnému panelu Vlastnosti objektu, který zobrazuje pouze ty vlastnosti a možnosti formátování, jež jsou relevantní pro vybraný objekt.
- Na výměnu souborů s kolegy a klienty se můžete spolehnout díky zlepšené podpoře importu a exportu souborů aplikací Adobe Illustrator, Adobe Photoshop a Microsoft Publisher, stejně jako podpoře importu z aplikace Adobe Acrobat.

## Snadný stránkový zlom

- Vylepšené jádro pro zpracování textu vám umožní lépe využívat rozšířené typografické funkce OpenType<sup>®</sup>, jako jsou kontextové a stylistické alternativy, zlomky, ligatury, číslovky, kapitálky, ozdoby a další.
- Díky novým vodicím linkám zarovnání, které se objevují podle kontextu a doporučují různé možnosti zarovnání ke stávajícím objektům na stránce, je doladění vzhledu mnohem snazší.
- Potřebujete-li získat představu o vzhledu předběžného návrhu, můžete vyplnit objekty PowerClip zástupnou grafikou a textem.
- Klepněte pravým tlačítkem myši na kterýkoli textový rámeček a vyplňte jej zástupným textem pomocí nového příkazu Vložit zástupný text.

- Vychutnejte si konečně správnou sazbu asijských a blízkovýchodních jazyků díky nové podpoře složitých písem, která je součástí nového textového jádra.
- S novou funkcí Vložit číslo stránky je velmi snadné vložit čísla stránek (abecední, číselná nebo římská) na všechny stránky dokumentu, počínaje určitou stránkou nebo určitým číslem.
- Využijte nové a zdokonalené funkce předlohových vrstev pro sudé, liché a všechny stránky ke snadnému definování konzistentního vzhledu jednotlivých stránek svých mnohastránkových dokumentů.

## Tvorba návrhů se stylem a kreativitou

- Vytváření stylů obrysů, výplní, znaků a odstavců je nyní mnohem snazší díky novému ukotvitelnému panelu Styly objektů.
- Nové sady stylů lze s výhodou použít k vytvoření skupin stylů, které můžete později upravovat a jejichž změny se okamžitě projeví v celém dokumentu.
- Provádění změn barev v rámci projektu nikdy nebylo snazší – použijte nový ukotvitelný panel Styly barev k definování stylů barev přímo z barev použitých v dokumentu.
- S novou funkcí Soulad barev je možné seskupit styly barev v dokumentu tak, abyste mohli rychle a snadno vytvářet iterativní návrhy s různými barevnými schématy.
- Během okamžiku můžete přidávat na webové stránky přizpůsobitelné prvky a umožnit tak dynamickou interaktivitu s uživatelem.
- Corel Website Creator X6 nabízí funkcí Editor časové osy (Timeline Editor), která vdechne život statickému obsahu stránky, jako je text, fotografie, grafika a video.

## O společnosti Corel

Corel je jedna z předních světových softwarových společností s více než 100 milióny aktivních uživatelů ve více než 75 zemích. Vyvíjíme software, který pomáhá lidem vyjadřovat myšlenky a šířit své nápady zajímavějšími, tvořivějšími a přesvědčivějšími způsoby. Během let jsme si vybudovali pověst dodavatele inovativních a spolehlivých produktů, s kterými se uživatelé snadno seznamují a dobře se jim s nimi pracuje a které pomáhají lidem dosahovat nových úrovní produktivity. Dokladem uznání odborné veřejnosti jsou stovky ocenění v oblasti softwarových inovací, designu a užitné hodnoty.

Portfolio produktů společnosti Corel zahrnuje oblíbené a celosvětově uznávané produkty, jako je CorelDRAW® Graphics Suite, Corel® Painter™, Corel DESIGNER® Technical Suite, Corel® PaintShop™ Pro, Corel® VideoStudio®, Corel® WinDVD®, Corel® WordPerfect® Office a WinZip®. Ústředí společnosti sídlí v kanadské Ottawě. Další velké kanceláře jsou ve Spojených státech, Velké Británii, Německu, v Číně, na Tchaj-wanu a v Japonsku.

Copyright © 2012 Corel Corporation. Všechna práva vyhrazena.

CoreIDRAW® Graphics Suite X6 Referenční příručka

Chráněno patenty U.S. Patents 5652880; 5347620; 5767860; 6195100; 6385336; 6552725; 6657739; 6731309; 6825859; 6633305; Další patenty v řízení.

Specifikace produktu, ceny, balení, informace o technické podpoře a další informace ("specifikace") se vztahují pouze k maloobchodní anglické verzi. Specifikace pro všechny ostatní verze (včetně ostatních jazykových verzí) se mohou lišit.

SPOLEČNOST COREL POSKYTUJE TYTO INFORMACE "TAK, JAK JSOU", BEZ DALŠÍCH ZÁRUK A PODMÍNEK, VÝSLOVNÝCH ČI PŘEDPOKLÁDANÝCH, VČETNĚ ZÁRUK KVALITY VHODNÉ K PRODEJI, USPOKOJIVÉ KVALITY, PRODEJNOSTI A VHODNOSTI PRO URČITÝ ÚČEL A ZÁRUK VYPLÝVAJÍCÍCH Z PRÁVA, ZÁKONA, OBCHODNÍCH ZVYKLOSTÍ, PRŮBĚHU JEDNÁNÍ ČI Z JINÝCH OKOLNOSTÍ. VEŠKERÁ RIZIKA SPOJENÁ S POSKYTNUTÝMI INFORMACEMI A S JEJICH POUŽITÍM NESE UŽIVATEL. SPOLEČNOST COREL NENESE VE VZTAHU KE SPOTŘEBITELI ANI JINÉ OSOBĚ ČI SUBJEKTU ODPOVĚDNOST ZA ŽÁDNÉ NEPŘÍMÉ, NÁHODNÉ, ZVLÁŠTNÍ ANI NÁSLEDNÉ ŠKODY VČETNĚ ZTRÁT VÝNOSŮ NEBO ZISKU, ZTRACENÝCH NEBO POŠKOZENÝCH DAT A JINÝCH OBCHODNÍCH NEBO HOSPODÁŘSKÝCH ZTRÁT, A TO ANI V PŘÍPADĚ, ŽE BYLA SPOLEČNOST COREL O MOŽNOSTI TAKOVÝCH ZTRÁT INFORMOVÁNA NEBO ŽE JEJICH VZNIK BYLO MOŽNÉ PŘEDVÍDAT. SPOLEČNOST COREL DÁLE NENESE ODPOVĚDNOST ZA ŽÁDNÉ NÁROKY JAKÉKOLI TŘETÍ STRANY. ÚHRNNÁ HMOTNÁ ODPOVĚDNOST SPOLEČNOSTI COREL JE OMEZENA VÝŠÍ CENY, KTEROU JSTE ZAPLATILI PŘI NÁKUPU MATERIÁLŮ. NĚKTERÉ ZEMĚ NEBO STÁTY NEPŘIPOUŠTĚJÍ KLAUZULE O VYLOUČENÍ A OMEZENÍ ODPOVĚDNOSTI ZA NÁSLEDNÉ A NÁHODNÉ ŠKODY. PROTO SE NA VÁS VÝŠE UVEDENÁ OMEZENÍ NEMUSEJÍ VZTAHOVAT.

Corel, logo Corel, CAPTURE, CONNECT, CorelDRAW, Corel DESIGNER, Corel PHOTO-PAINT, CorelTUTOR, Paint Shop Pro, Painter, PowerTRACE, VideoStudio, Website Creator, WinZip, WinDVD a WordPerfect jsou ochranné známky nebo registrované ochranné známky společnosti Corel Corporation a jejích dceřiných společností v Kanadě, USA a dalších zemích.

Další loga a názvy společností, produktů a písem mohou být ochrannými známkami nebo registrovanými ochrannými známkami příslušných společností.

## CoreIDRAW<sup>®</sup> GRAPHICS SUITE X6

#### Kontakt pro média:

Německo, Rakousko, Švýcarsko, Polsko a Česká republika: Tim Schade Senior PR Manager tim.schade@corel.com +44 1628 589849

Spojené království, Benelux, Skandinávie: Daniel Donovan PR Specialist daniel.donovan@corel.com +44 1628 589850

Francie, Itálie, Španělsko, Portugalsko, Jihoafrická republika a ostatní země EMEA: Maria Di Martino PR Manager maria.dimartino@corel.com +44 1628 589848

Tichomoří: Joy Tsai APAC PR Manager joy.tsai@corel.com +886-2-26273777 x 6319

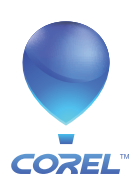

**Corel Corporation** 1600 Carling Ave. Ottawa, ON Kanada K1Z 8R7

Corel UK Limited Sapphire Court Bell Street Maidenhead Berkshire SL6 1BU Velká Británie **Corel TW Corp.** 7F No. 399, Rueiguang Rd, Neihu District, Taipei City 114, Tchaj-wan